## Mise à jour du logiciel Biostim sur un Mac

Télécharger le fichier http://www.mazetsante.fr/biostim/latest\_cle\_mac.php

Afin d'éviter tout risque d'erreur, faire une copie du répertoire BiostimData (normalement dans le répertoire utilisateur), qui contient le logiciel à mettre à jour.

| Dans le dossier          |                           | m Téléchargements                                                                                                    |      |  |  |  |  |  |  |
|--------------------------|---------------------------|----------------------------------------------------------------------------------------------------|------|--|--|--|--|--|--|
| « Téléchargement ».      | < >                       |                                                                                                    | Q, 6 |  |  |  |  |  |  |
| double cliquer sur       | Favoris<br>A Applications | Nom                                                                                                    | Te   |  |  |  |  |  |  |
| uouble cliquel sul       |                           | Image: Second Second |      |  |  |  |  |  |  |
| « cle biostim 1.xx mac » |                           | cle_blostim_1.1d_mac.2p                                                                                                    |      |  |  |  |  |  |  |
| nour la décomprossor     | 📰 Bureau                  |                                                                                                    |      |  |  |  |  |  |  |
| pour le décompresser     | Documents                 |                                                                                                    |      |  |  |  |  |  |  |
|                          | O Téléchargements         |                                                                                                    |      |  |  |  |  |  |  |
|                          | 1 romain                  |                                                                                                    |      |  |  |  |  |  |  |

Ouvrir le répertoire cle\_biostim\_1.xx\_mac, puis le répertoire « BiostimData »

Prendre les 2 éléments qu'il contient (« biostim.jar » et « appData »), et les déplacer vers le répertoire « BiostimData » qui contient le logiciel que l'on souhaite mettre à jour (il est normalement sur le répertoite utilisateur). Si une fenêtre apparaît, indiquer que les fichiers doivent remplacer les fichiers existants.

Ouvrir le répertoire BiostimData et lancer le logiciel.

Si la fenêtre suivante apparaît :

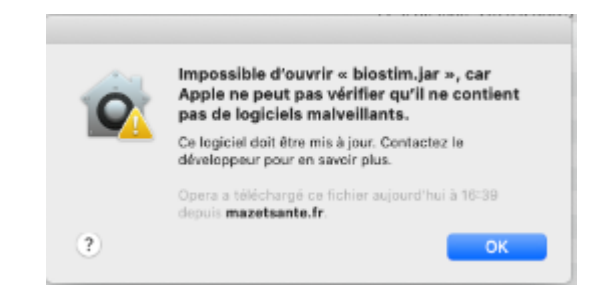

Ouvrir le programme « Préférences Système », puis « Sécurité et confidentialité »

|      |                                                                          | BistimData | ••• < <u>&lt;</u>                                                     |                         |               | Préférences Système        |                        |                              | QRechercher          |               | 5                   |
|------|--------------------------------------------------------------------------|------------|-----------------------------------------------------------------------|-------------------------|---------------|----------------------------|------------------------|------------------------------|----------------------|---------------|---------------------|
|      | Favorin<br>A Applications<br>Récents<br>Bureau                           | Norm       | moura romain<br>Benther Apple, Cloud, canteur multinedia et App Stars |                         |               |                            |                        |                              | identifiant<br>Apple |               |                     |
| Alle | Dacuments     Téléchargements     Cromain     Iclaud     Claud     Claud |            | Identification à<br>Général                                           | deux facteurs           | Dock          | Mission<br>Cantrol         | Stri                   | Spotlight                    | Langue et région     | Notifications |                     |
|      | Emplocements<br>Mac mini de RomainM<br>Data<br>ECHODIA_KEY               | 2          | Comptes                                                               | Utilisateurs et groupes | Accessibilité | lengs d'ésran              | Extensions             | Sécurité et<br>confidentaité |                      |               |                     |
|      | Réseau Tags     Volet     Jaure                                          |            | Mise b jour<br>de logiciels                                           | Réseau                  | a<br>son      | Imprimentos<br>et ocentres | Cavler                 | Trackpad                     | (+)<br>Souris        | Mentours      | Capture<br>2020-10- |
|      | Dilpart     Important     Bisu     Vect                                  |            | Econtriliseur<br>d'ésergie                                            | Date et heure           | Partage       | Time<br>Machine            | Disque de<br>démarrege | CD et DVD                    |                      |               |                     |
|      | Orange     Tous les tags                                                 |            | Java                                                                  |                         |               |                            |                        |                              |                      |               |                     |
|      |                                                                          |            | 2 4                                                                   | ic                      | - 2           |                            |                        |                              |                      |               |                     |

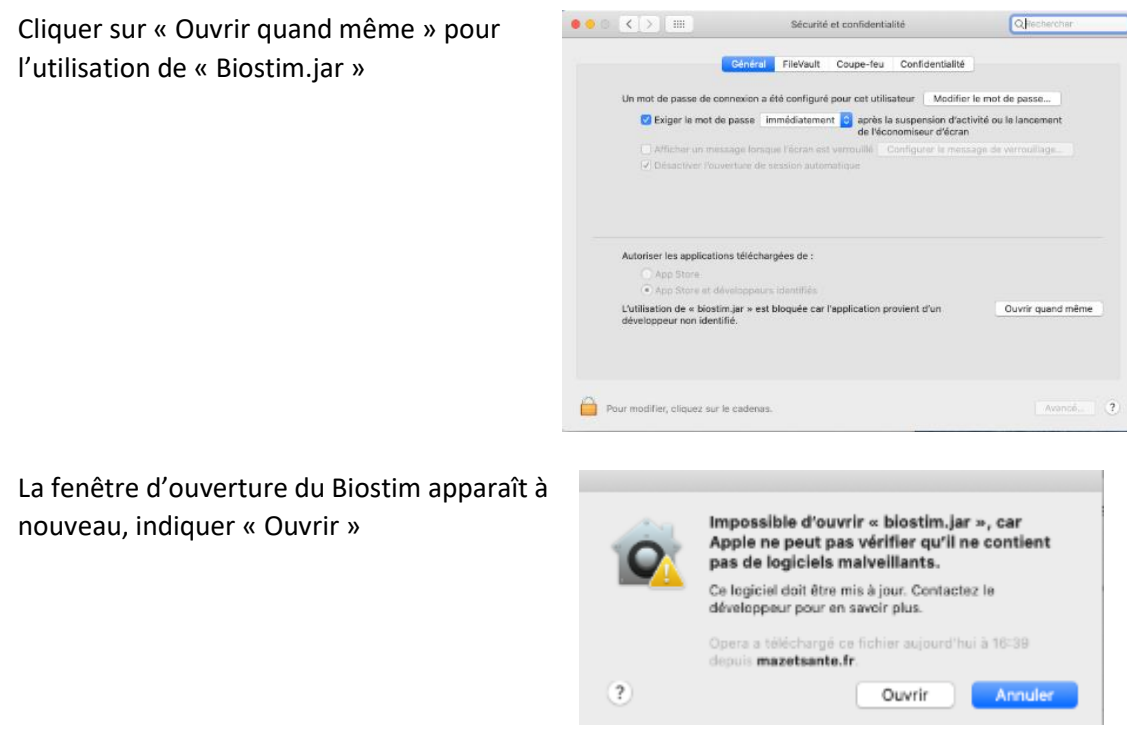

Le programme s'ouvre, vous pouvez désormais travailler

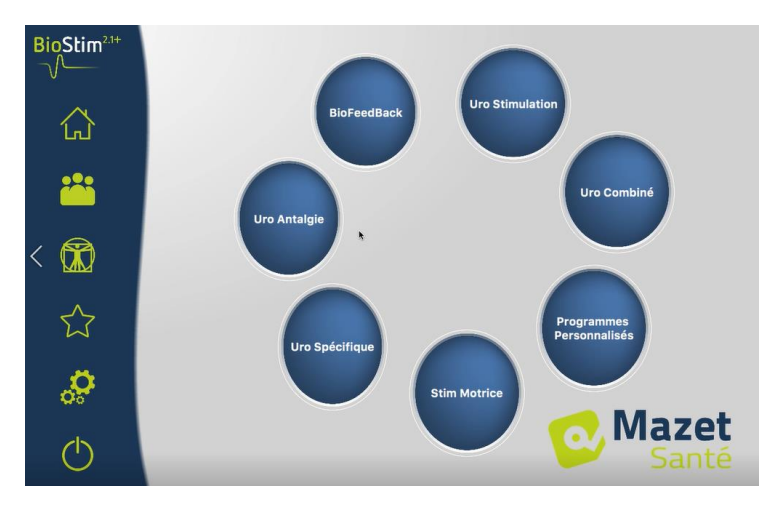

**Note importante** : Si votre répertoire BiostimData est sur le bureau, il est fortement conseillé de le déplacer dans votre répertoire utilisateur pour un fonctionnement optimal du logiciel